# ESOVNG - Getting Started About input mission files

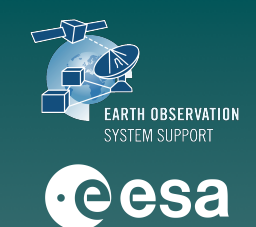

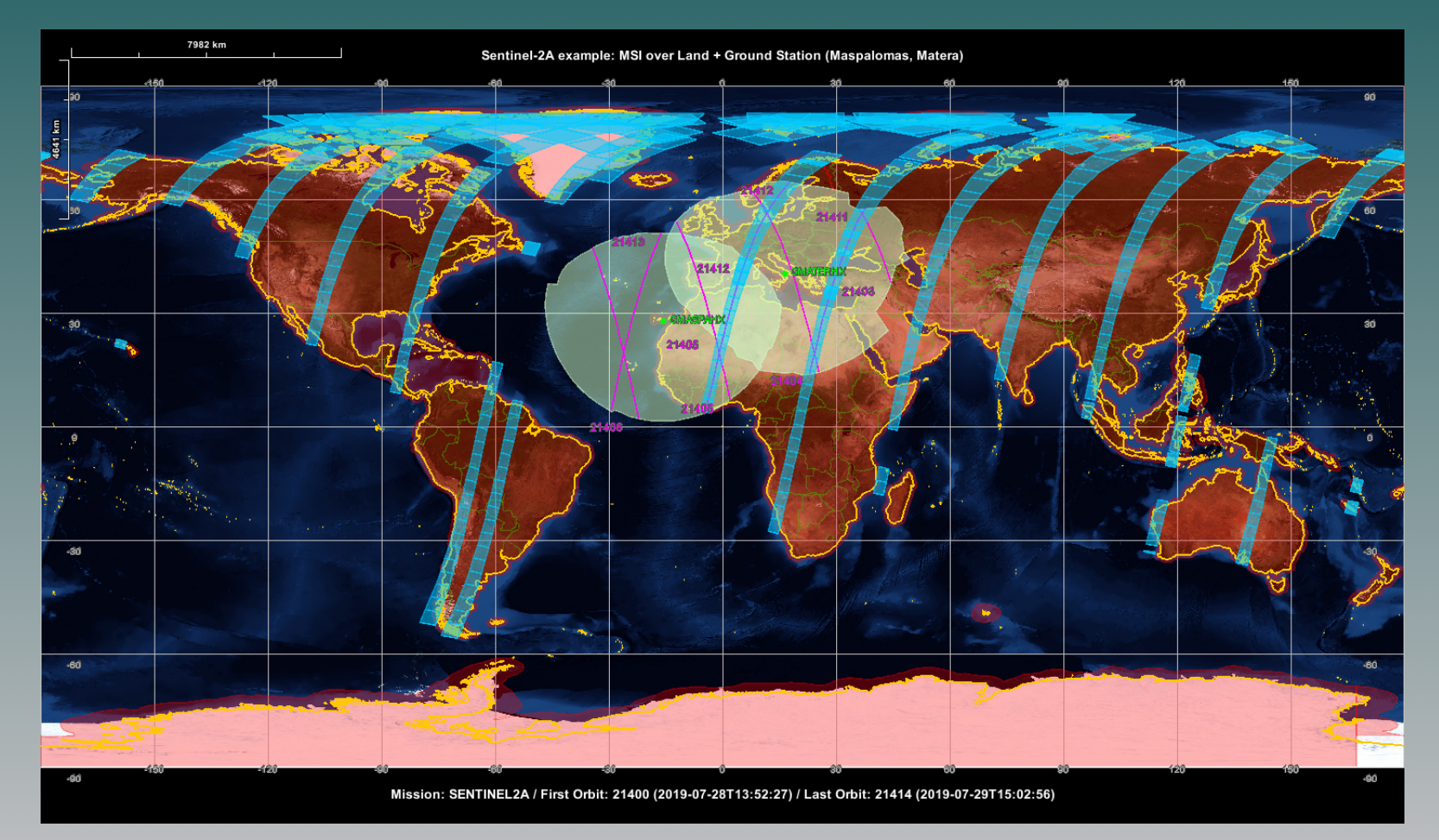

1

## **ESOVNG: Input Mission Files - Overview**

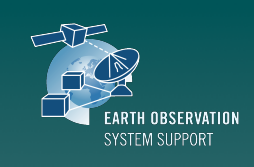

·eesa Each satellite mission makes use of several input files: ✓ Satellite Identification File (.idf), in folder instrument\_swath Specific ESOVNG file format Orbit File (OSF, POF, ROF, TLE), in folder orbit\_files  $\checkmark$ EOCFI SW file format Attitude Definition File (optional, only for DRS link enabled missions), in folder  $\checkmark$ instrument\_swath EOCFI SW file format Instrument Swath Definition Files, in folder instrument\_swath EOCFI SW file format EsovNG Esov NG Uninstaller.app AFOLUS ADF DRS.S2 EsovNG Esov NG Uninstaller.app AFOLUS S2A OPER MPL ORBSCT 20150625T073255 99999999999999999 0006.EOF esov\_updater.app BIOMASS SDF MSI.S2 esov undater ann BIOMASS CRYOSAT2 SDF\_ORBIT.S2 esovng.app CRYOSAT2 esovna.app EARTHCARE SENTINEL2A.idf EARTHCARE esovna.vmoptions esovna.vmoptions instrument swath ENVISAT instrument swath ENVISAT ENVISAT 2010+ ENVISAT\_2010+ lib LICENSE.txt ERS1 LICENSE.txt ERS1 ERS2 orbit\_files ERS2 orbit files • resources FLEX resources FLEX GOCE GOCE METOP A METOP A METOP\_B METOP B METOP\_SG\_A METOP\_SG\_A METOP SG B METOP SG B SAT\_EXAMPLE README\_orbit\_files.txt SENTINEL1A SENTINEL 1A SENTINEL1B SENTINEL1B SENTINEL2 SENTINEL2 SENTINEL2B SENTINEL 2B SENTINEL3A SENTINEL3A SENTINEL3B SENTINEL3B SENTINEL5P SENTINEL5P SENTINEL6 SENTINEL6 SEOSAT SEOSAT SMOS SMOS SWARM\_A SWARM\_A

SWARM\_B

SWARM C

SWARM\_B

SWARM C

### ESOVNG: Input Mission Files - Satellite Identification Files (I)

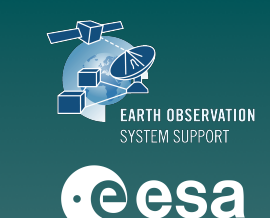

#### Satellite Identification Files (IDF) contain mission definition parameters

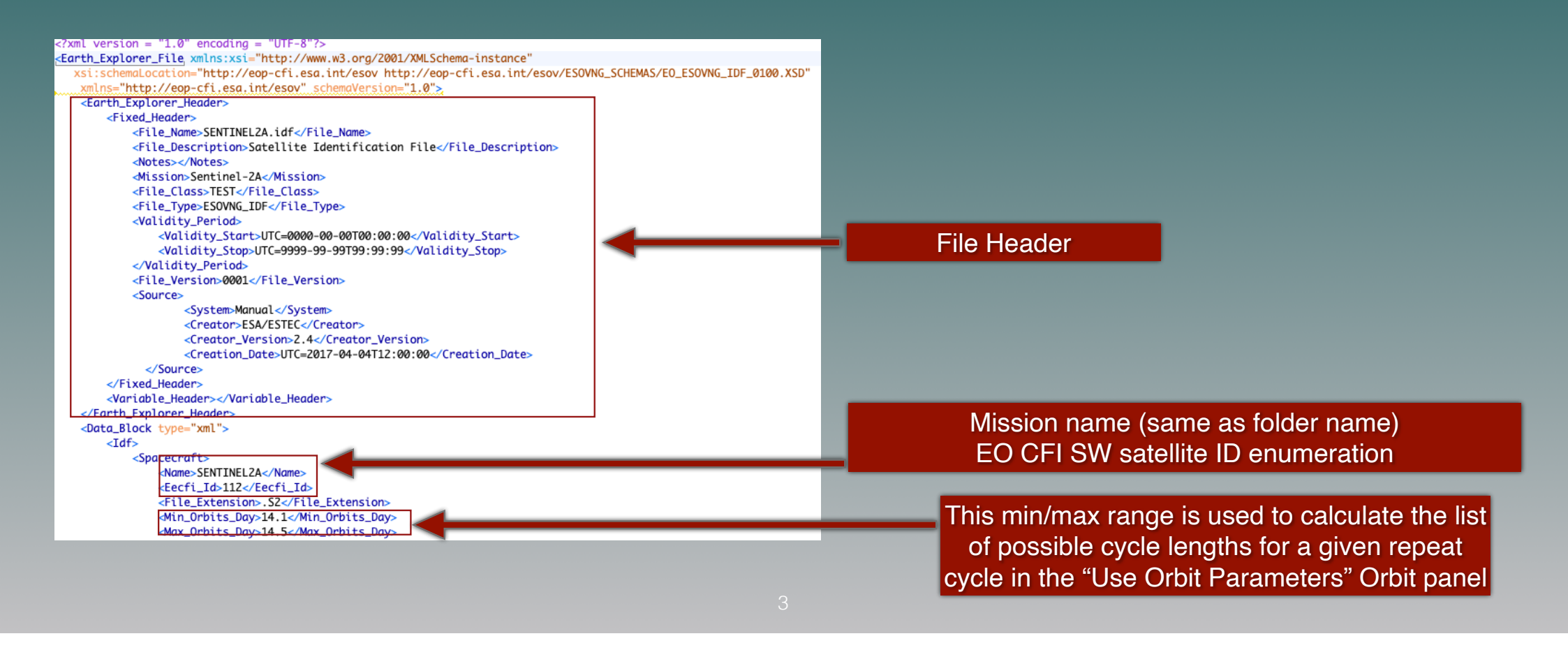

### ESOVNG: Input Mission Files - Satellite Identification Files (II)

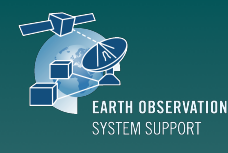

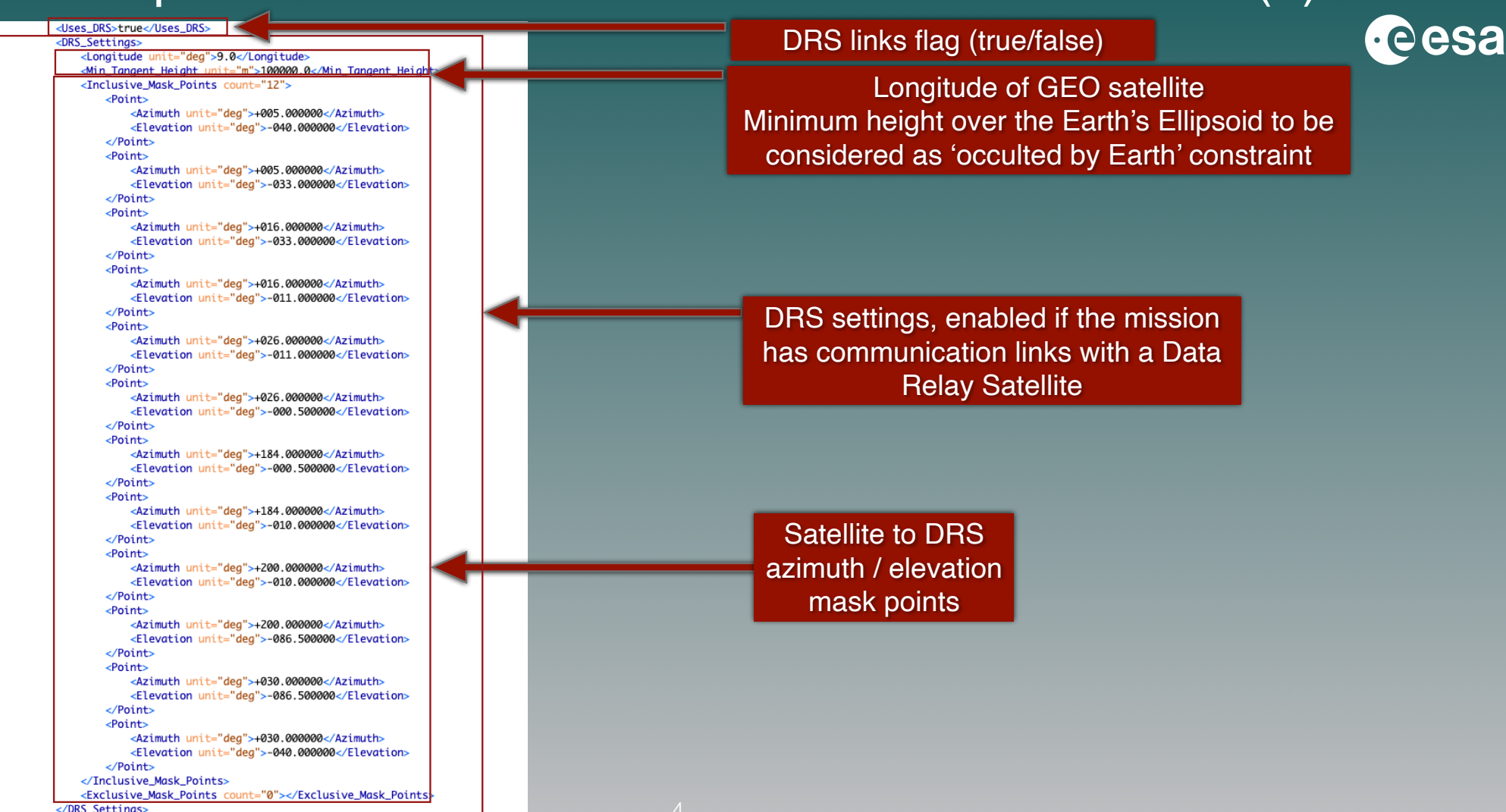

### ESOVNG: Input Mission Files - Satellite Identification Files (III)

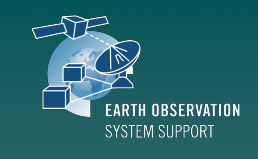

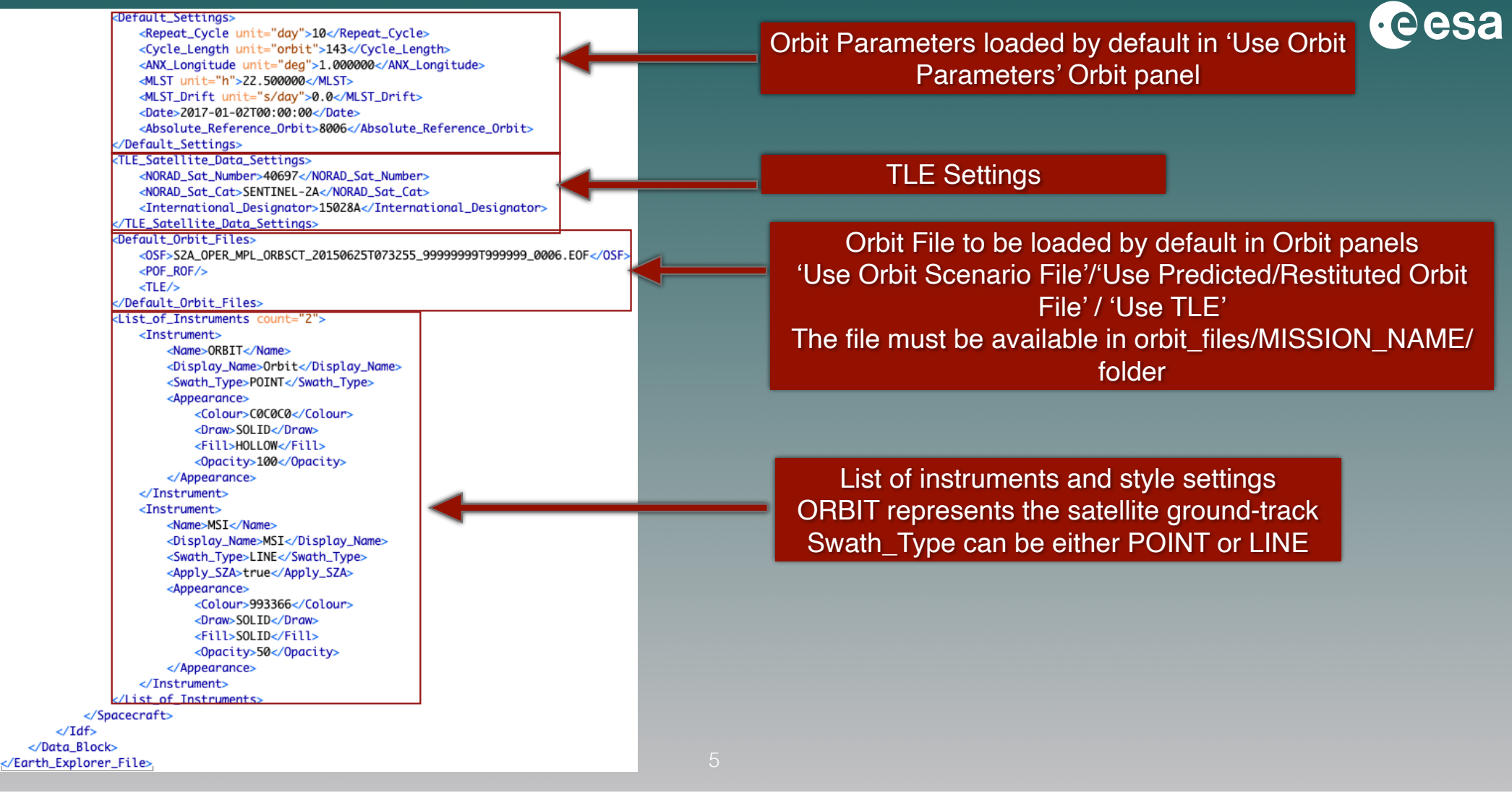

## **ESOVNG: Input Mission Files - Orbit Scenario Files**

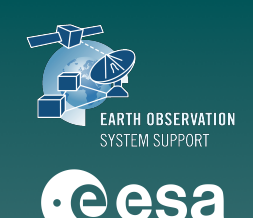

#### Orbit Scenario Files (OSF) contain orbit definition parameters

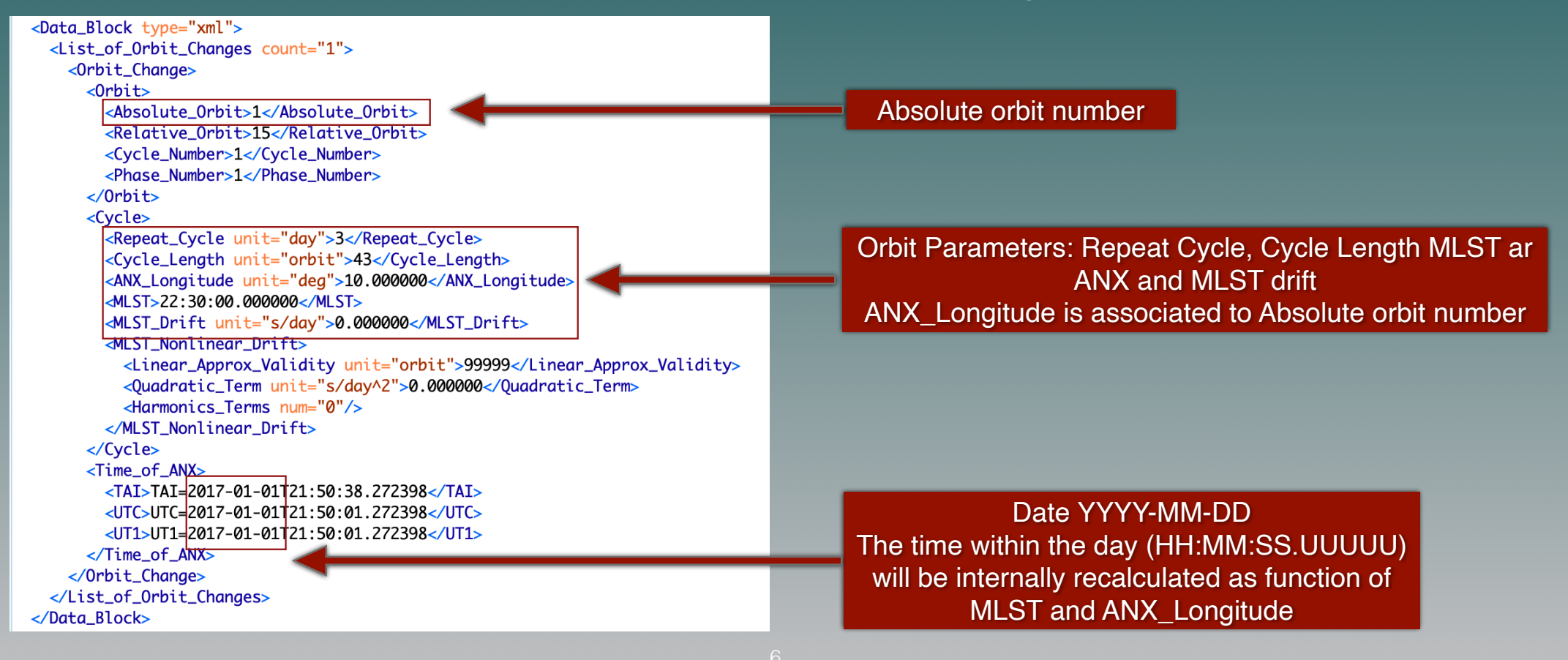

## **ESOVNG: Input Mission Files - Predicted Orbit Files**

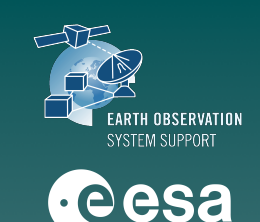

### Predicted Orbit Files (POF) contain a list of Orbit State Vectors

<Data\_Block type="xml"> <List of OSVs count="4802"> <0SV> <TAI>TAI=2020-08-03T01:14:51.407980</TAI> <UTC>UTC=2020-08-03T01:14:14.407980</UTC> <UT1>UT1=2020-08-03T01:14:14.193318</UT1> <Absolute Orbit>+54704</Absolute Orbit> <X unit="m">-6044774.282</X> <Y unit="m">+3719688.950</Y> <Z unit="m">-0000000.000</Z> <VX unit="m/s">+0422.584191</VX> <VY unit="m/s">+0659.887167</VY> <VZ unit="m/s">+7492.620884</VZ> <Ouality>000000000000/</Ouality> </0SV> <0SV> <TAI>TAI=2020-08-03T02:54:06.071897</TAI> <UTC>UTC=2020-08-03T02:53:29.071897</UTC> <UT1>UT1=2020-08-03T02:53:28.857287</UT1> <Absolute\_Orbit>+54705</Absolute\_Orbit> <X unit="m">-3920772.366</X> <Y unit="m">+5916495.226</Y> <Z unit="m">-0000000.000</Z> <VX unit="m/s">+0660.766528</VX> <VY unit="m/s">+0420.970965</VY> <VZ unit="m/s">+7492.474004</VZ>

<Quality>000000000000/</Quality>

</0SV>

 Predicted or Restituted Orbit Files are made available for ESA missions by ESOC FD or by PDGS

 Alternatively, the executable tool <u>TLE2ORBPRE</u> transforms a TLE orbit file to Predicted Orbit File format (see next slide for details) Link:

https://eop-cfi.esa.int/index.php/applications/tools/ command-line-tools-tle2orbpre

# **ESOVNG: Input Mission Files - TLE Files**

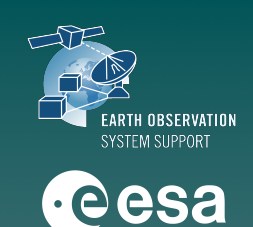

#### Two-Line Elements Orbit Files (TLE) contain a set of orbit parameters

SENTINEL-3A 1 41335U 16011A 19014.20588057 -.00000018 00000-0 10680-4 0 9994 2 41335 98.6294 83.3935 0000875 102.9354 257.1924 14.26735247151492

Example of TLE file, saved as tle\_s3a\_14\_JAN\_2019.txt

- \* Two-Line Element (only for TLEs from CELESTRAK website, with mission name CRYOSAT 2, SMOS, SWARM A/B/C, SENTINEL-1A, SENTINEL-1B, SENTINEL-2A, SENTINEL-2B, SENTINEL-3A).

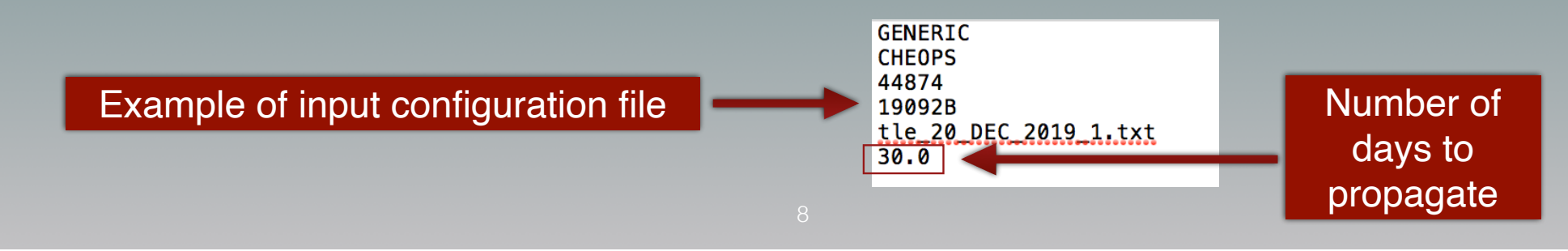

# **ESOVNG: Input Mission Files - Attitude**

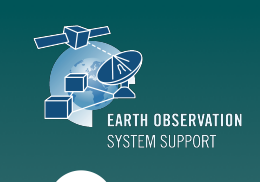

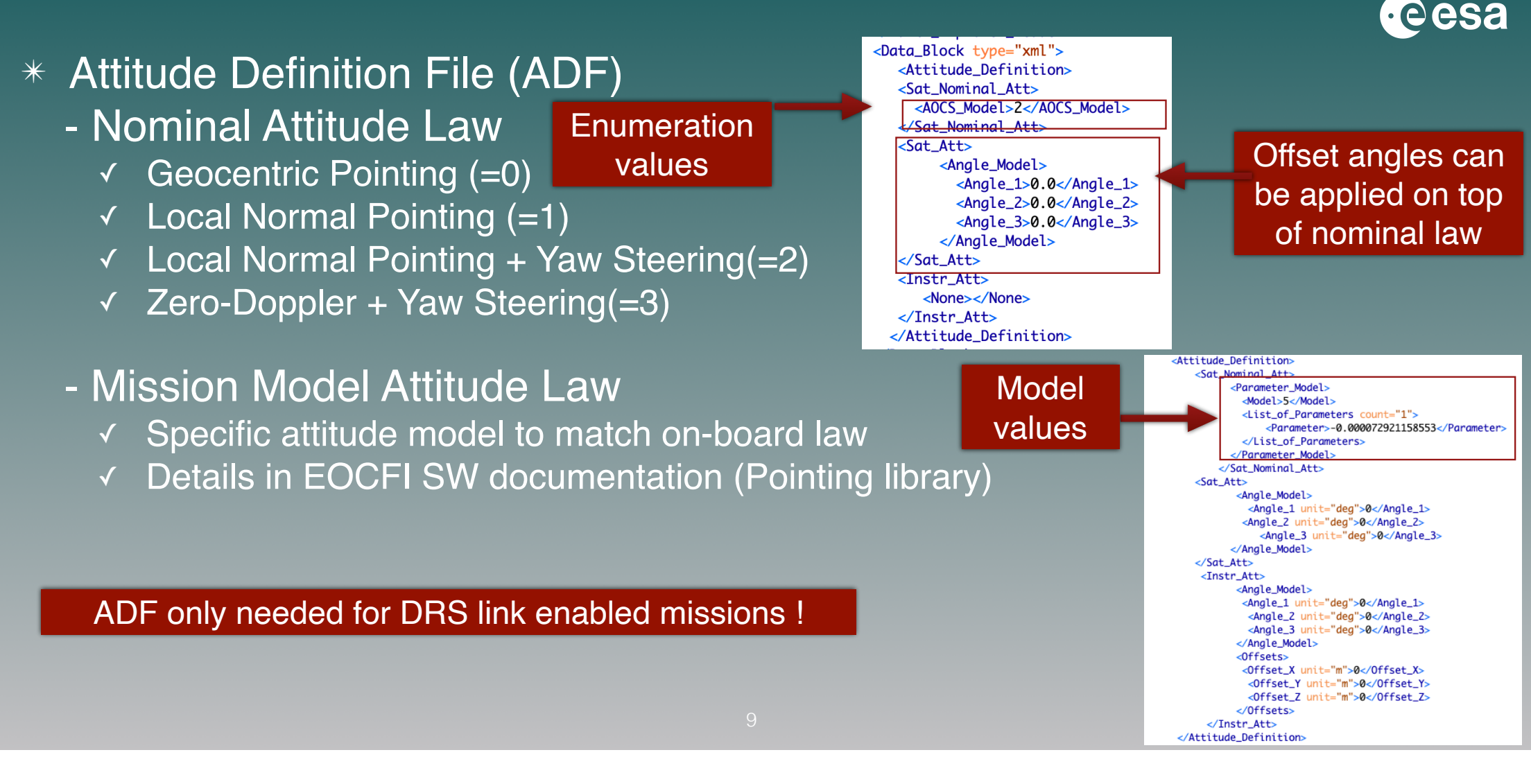

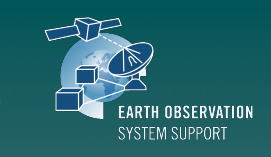

### ESOVNG: Input Mission Files - Swath Definition (I)

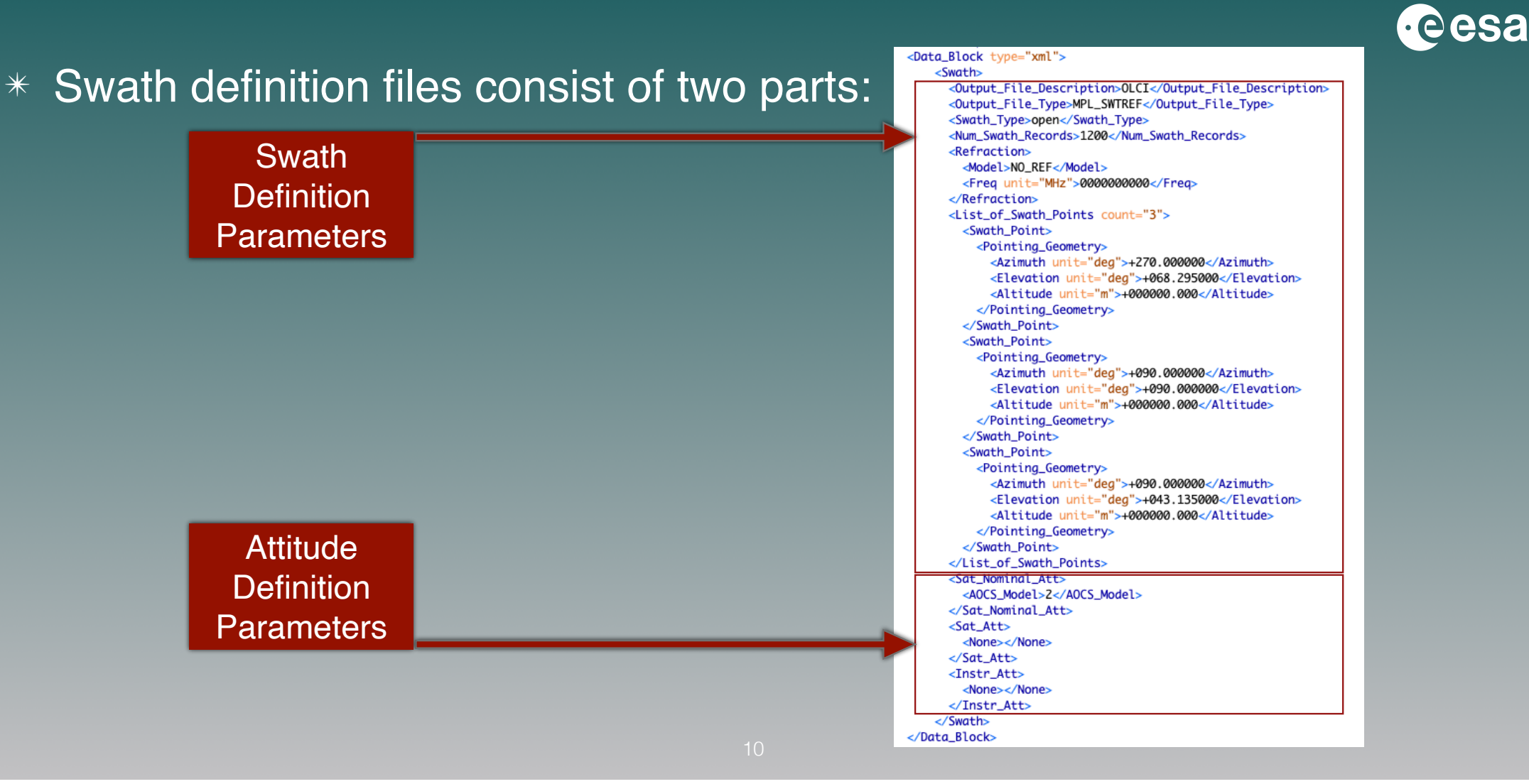

## ESOVNG: Input Mission Files - Swath Definition (II)

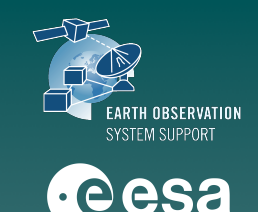

#### \* Instrument Swath can be defined based on:

- Elevation Angle
- ✓ Incidence Angle
- ✓ Swath Width

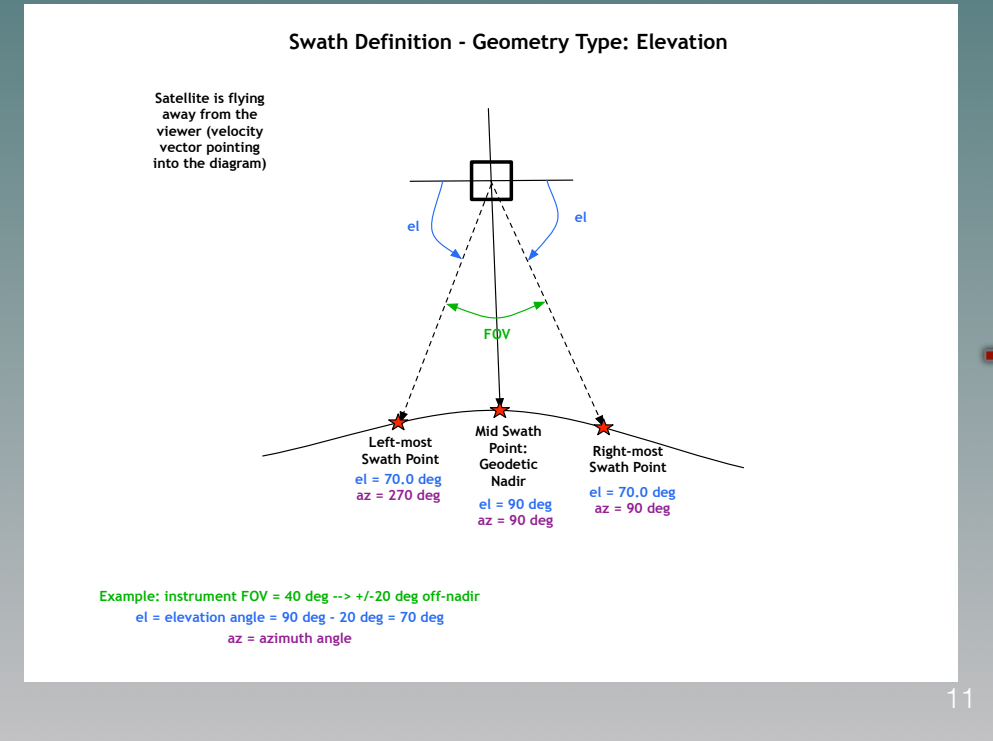

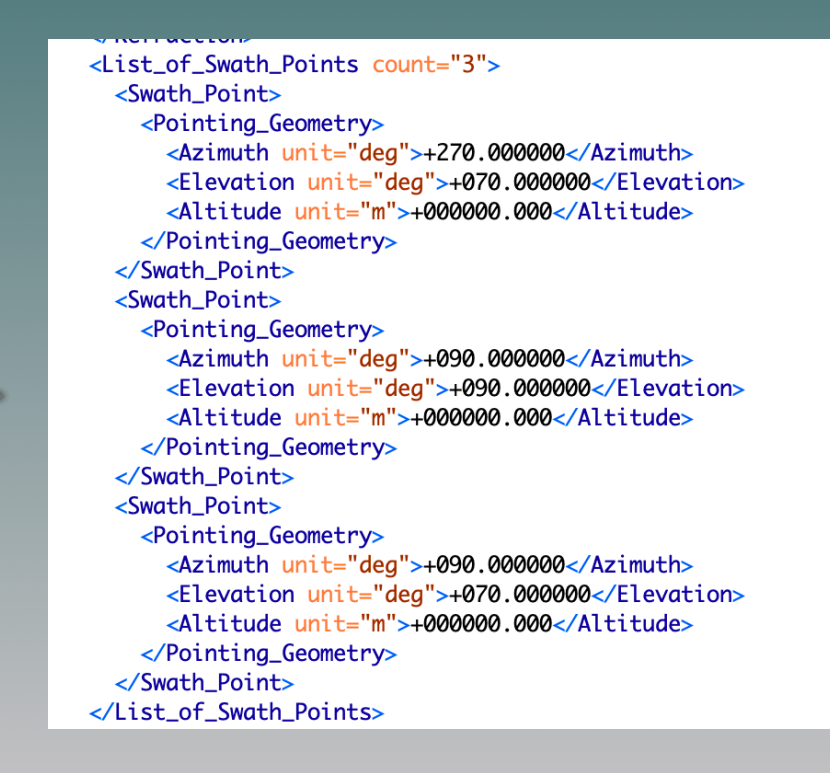

## ESOVNG: Input Mission Files - Swath Definition (III)

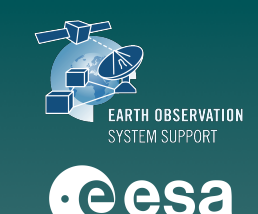

#### \* Instrument Swath can be defined based on:

- ✓ Elevation Angle
- Incidence Angle
- ✓ Swath Width

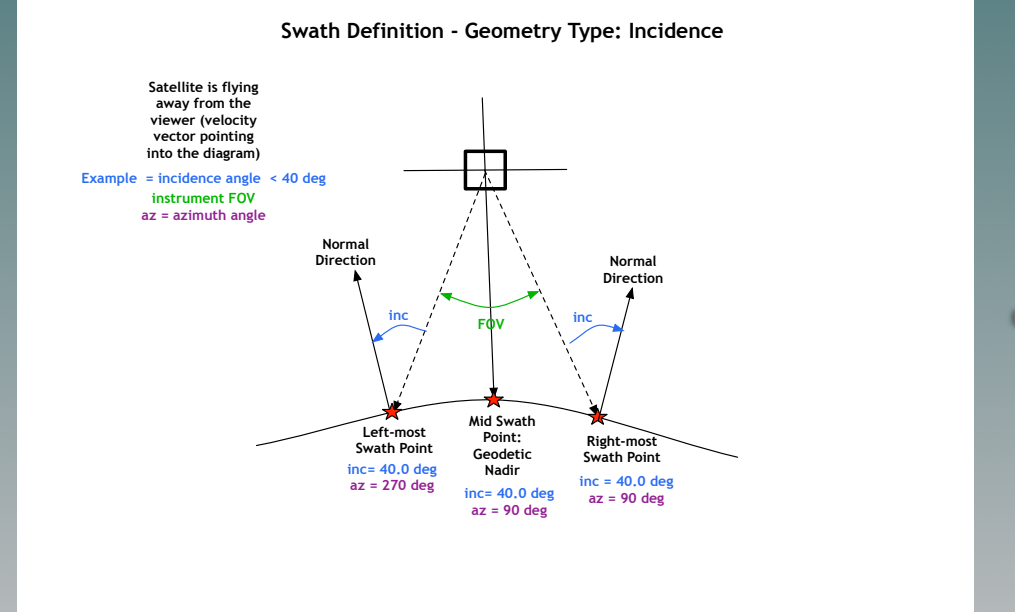

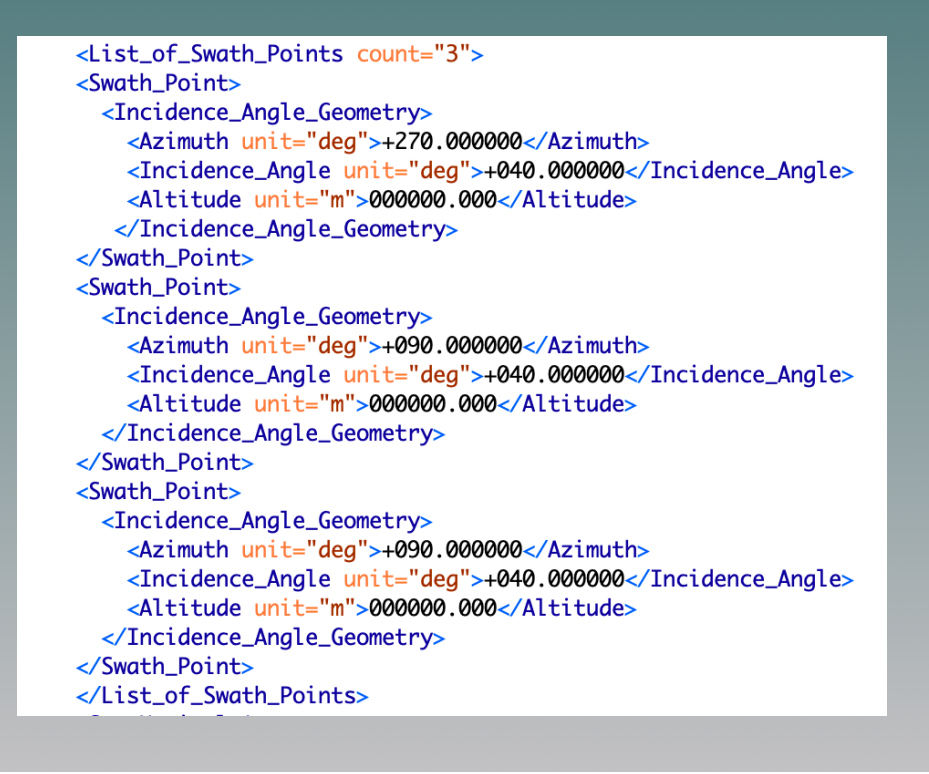

## ESOVNG: Input Mission Files - Swath Definition (IV)

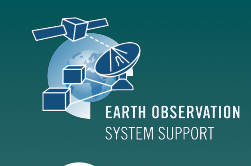

· eesa

#### \* Instrument Swath can be defined based on:

- ✓ Elevation Angle
- ✓ Incidence Angle
- ✓ Swath Width

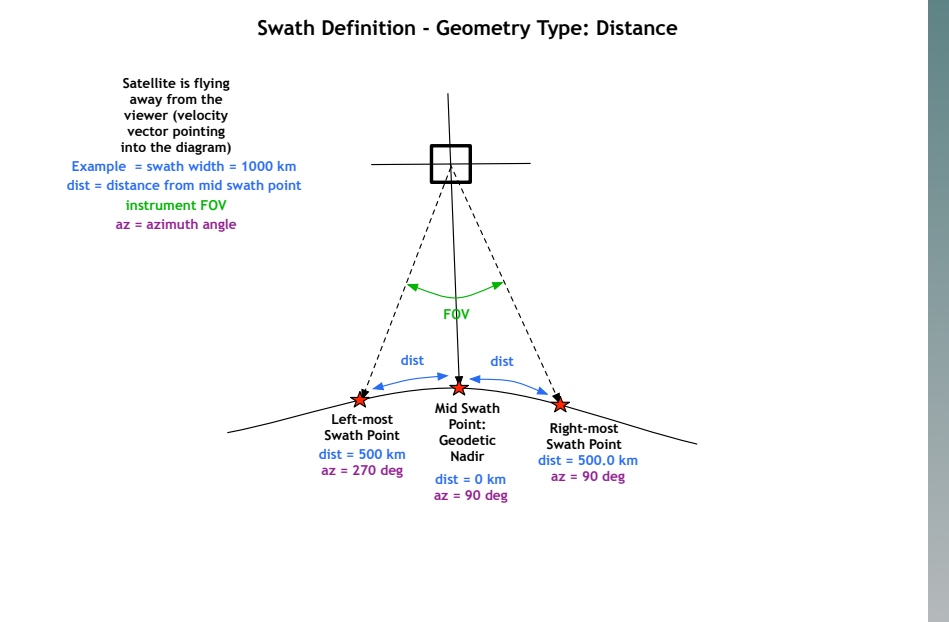

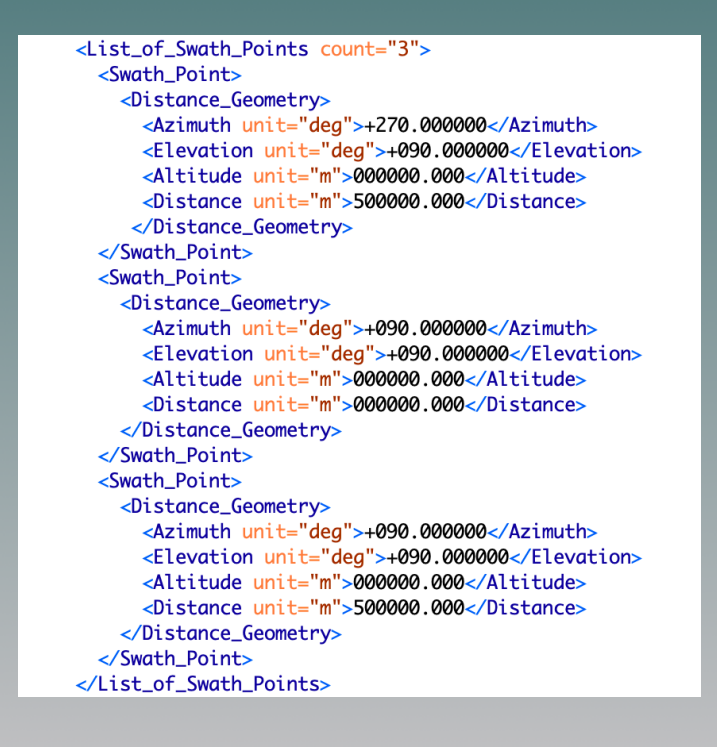

# ESOVNG: Mission Input Files - User Support

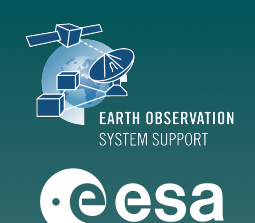

\* ESOVNG User Support contact e-mail

esov@eopp.esa.int

\* For further details on the application interface and available features, please have a look to the ESOVNG User Manual

https://eop-cfi.esa.int/Repo/PUBLIC/DOCUMENTATION/APPLICATIONS/ ESOVNG/esov-sum-2.6.4.pdf